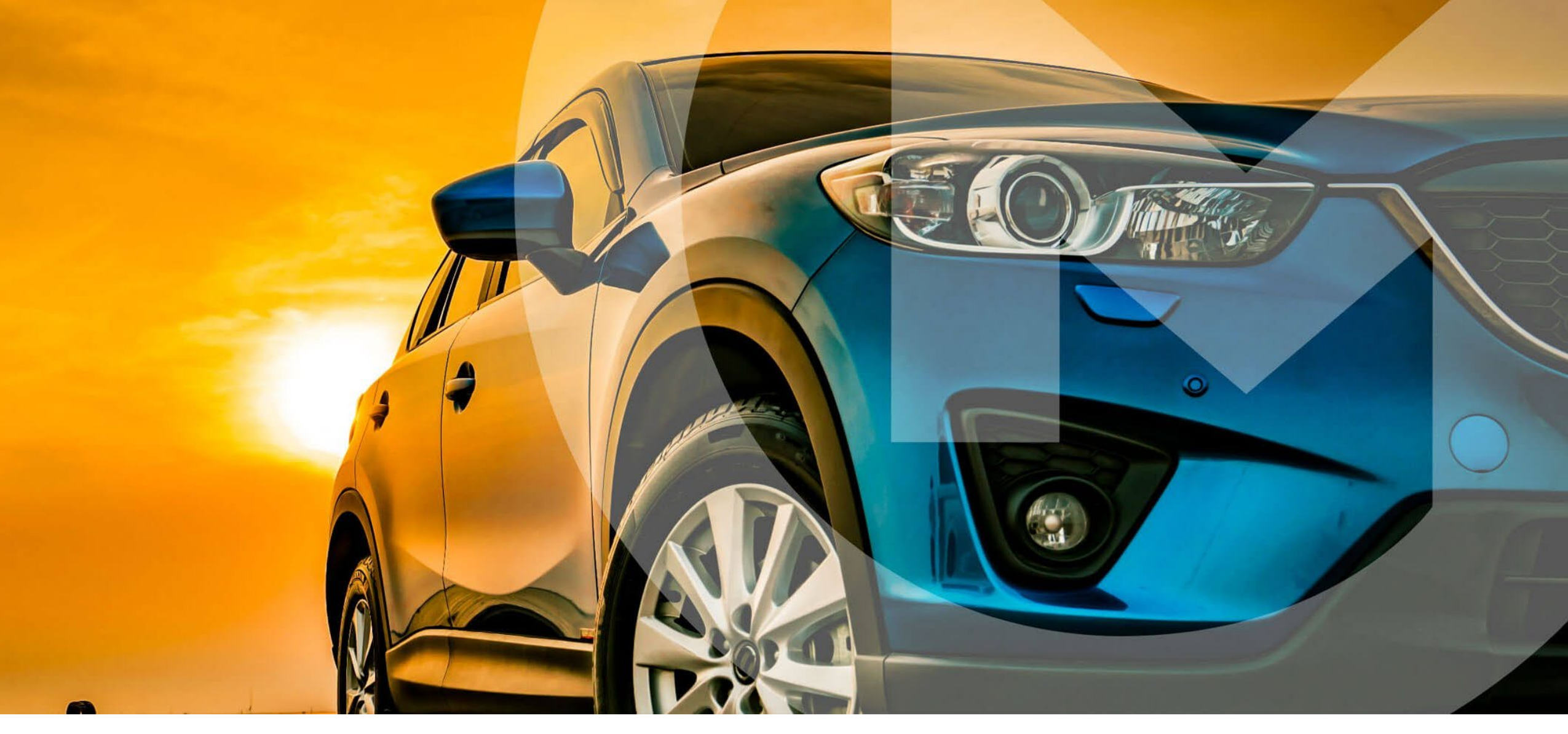

UNE NOUVELLE SOLUTION DE SOUSCRIPTION À DISTANCE DE VOS CONTRATS

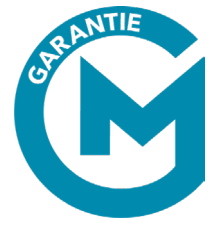

### SOMMAIRE

### I. Présentation de Click & Get

### p.3

p.10

Ш.

- 1. Une solution nouvelle de la gamme Garantie M
- 2. Les objectifs de la solution
- 3. Ces atouts
- 4. Les atouts pour réussir
- 5. Les + du produit
- 6. Quand proposer Click & Get
- 7. Un nouveau mode de souscription

### II. Parcours Click & Get – côté distributeur

- 1. Connexion
- 2. Info véhicule
- 3. Saisie
- 4. Sélection de la garantie
- 5. Info souscription
- 6. Choix du mode de souscription
- 7. Identité bénéficiaire
- 8. Choix du vendeur
- 9. Choix de finalisation
- 10. Confirmation d'envoi

# Listing Champs modifiables Historique des actions Quand le contrat passe actif

Suivi des propositions vente à distance

Infos

### IV. Confirmation et signature électronique – côté bénéficiaire p.27

- 1. Mail : réception de la proposition commerciale
- 2. Souscription en 3 clics
- 3. Authentification
- 4. Signature électronique
- 5. Confirmation de souscription pour le client
- 6. Mail de confirmation
- 7. En + : foire aux questions bénéficiaire

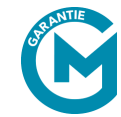

p.21

# CLICK & GET PRÉSENTATION

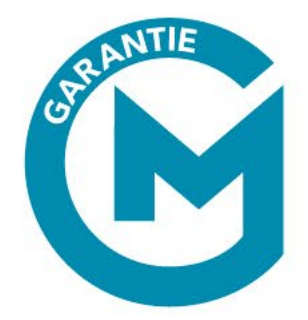

### UNE SOLUTION NOUVELLE DE LA GAMME GARANTIE M

Unesolutiondepropositionachevéesous 30 jours, qui vise àaugmenterlesventesd'extensiondegarantieet/oudecontratsd'entretien.

Une solution qui vise à concrétiser une vente à distance, sans le client final en face à face.

La vente à distance **dans** la continuité du parcours de souscription classique de Garantie M

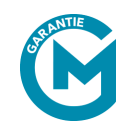

### LES OBJECTIFS DE CLICK AND GET

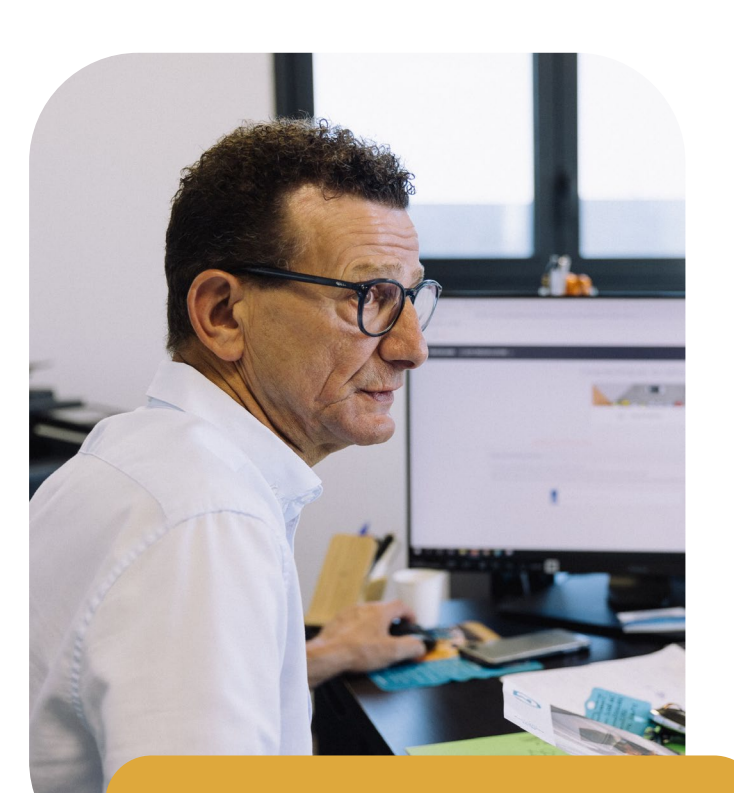

« La garantie augmente la volonté d'achat de 11 % pour le VN et de 25 % pour le VO\* »

٠

\*cf. Enquête PULS – juillet 2020

**Pour les professionnels de la vente d'automobiles** : bénéficier d'une solution de vente offrant un délai de réflexion pour leurs clients, accessible aussi bien aux groupes de distribution avec équipe de secrétaires et/ou télémarketing qu'aux distributeurs indépendants.

### LES AVANTAGES POUR VOUS PROFESSIONNELS :

- Multiplier les opportunités de vendre une solution périphérique.
- Diversifier les canaux de vente garanties ou de contrats d'entretien.
- Augmenter votre capacité à conclure la vente du V.O.
- Augmenter la marge de chaque V.O vendu.
- Augmenter la fidélisation du client final au point de vente ou à l'atelier.
- Renforcer le partenariat qui lie OPTEVEN avec ses clients.

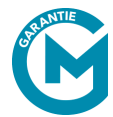

### LES OBJECTIFS & AVANTAGES DE CLICK AND GET

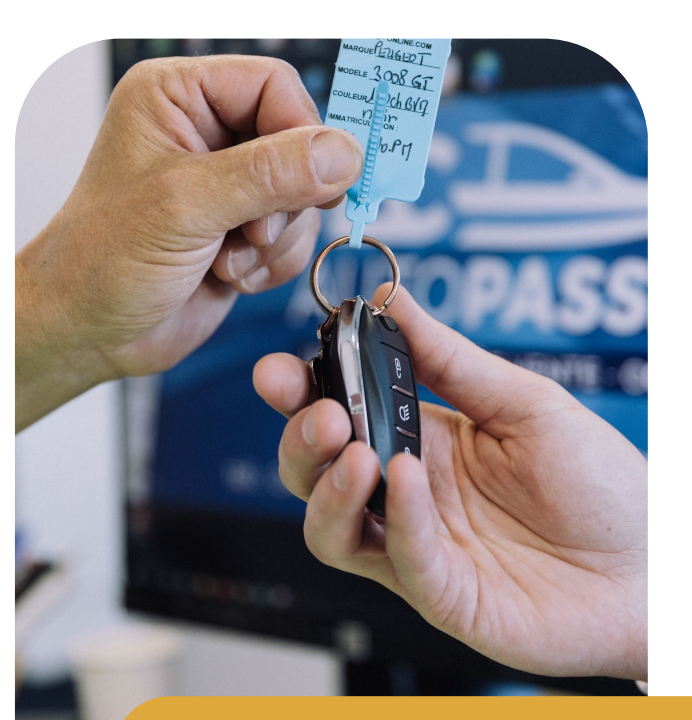

« Les extensions de garantie augmente la probabilité d'acheter le véhicule, pour 41% des acheteurs VO et 30% des acheteurs VN\* »

\*cf. Enquête GIPA–octobre 2021

**Pour les acheteurs d'un véhicule :** les extensions de garantie et les contrats d'entretien sont devenus des « classiques » de la vente additionnelle lors de l'achat d'un véhicule. Ils sont même considérés comme indispensables par les acheteurs eux-mêmes\*.

### LES AVANTAGES POUR VOS CLIENTS :

- Répondre au besoin de sécurisation de l'achat.
- Répondre au besoin de protection du budget automobile.
- Tout en bénéficiant d'un délai de réflexion.

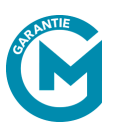

### LES + DU PARCOURS

### ZÉRO PAPIER – 100 % DÉMATÉRIALISÉ

- Offre et couvertures envoyées par mail
- Documents contractuels digitalisés
- Signature digitalisée
- Archivage et traçabilité

# SÉRÉNITÉ ASSURÉE POUR L'ACHETEUR

- 30 jours de réflexion sans contrainte
- Souscription moderne et fiable
- Prise d'effet immédiate du contrat
- Paiement sécurisé
- Réception du contrat signé par e-mail

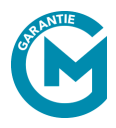

# QUAND PROPOSER CLICK AND GET

### PLUSIEURS CAS RÉPONDENT À UNE UTILISATION OPTIMALE DE CLICK& GET :

- A l'issue de la transaction, l'acheteur se voit proposer un contrat d'extension de garantie ou un contrat d'entretien. Il demande un délai de réflexion : cette nouvelle solution lui offre 30 jours de réflexion.
- Après la transaction, le véhicule est livré au domicile de l'acheteur : cette solution lui permet de souscrire à la réception du véhicule chez lui.
- Prolonger une garantie initiale offerte par le point de vente.
- Anticiper l'absence de personnel vendeur au moment de la livraison au point de vente.

Chacun de ces cas est compatible avec l'envoi d'une proposition Click & Get à laquelle votre client pourra réfléchir dans la quiétude de son domicile.

### LE + : CETTE SOLUTION VOUS PERMET DE SUIVRE LE DÉPLOIEMENT DE VOS CAMPAGNES DE VENTE.

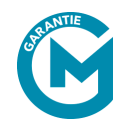

### UN NOUVEAU MODE DE SOUSCRIPTION DEPUIS CARFLEX

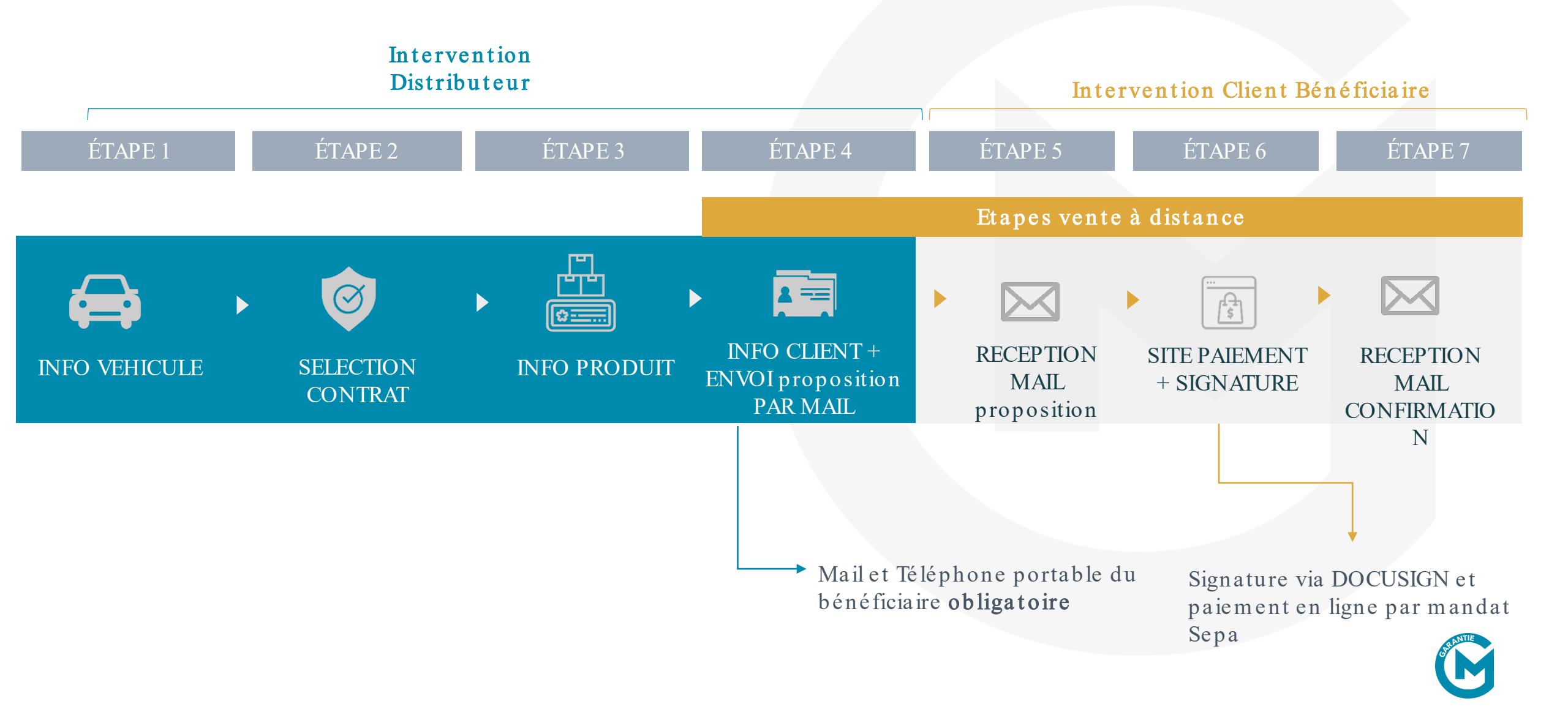

# DES RELANCES POUR GARDER LE BÉNÉFICIAIRE EN ALERTE

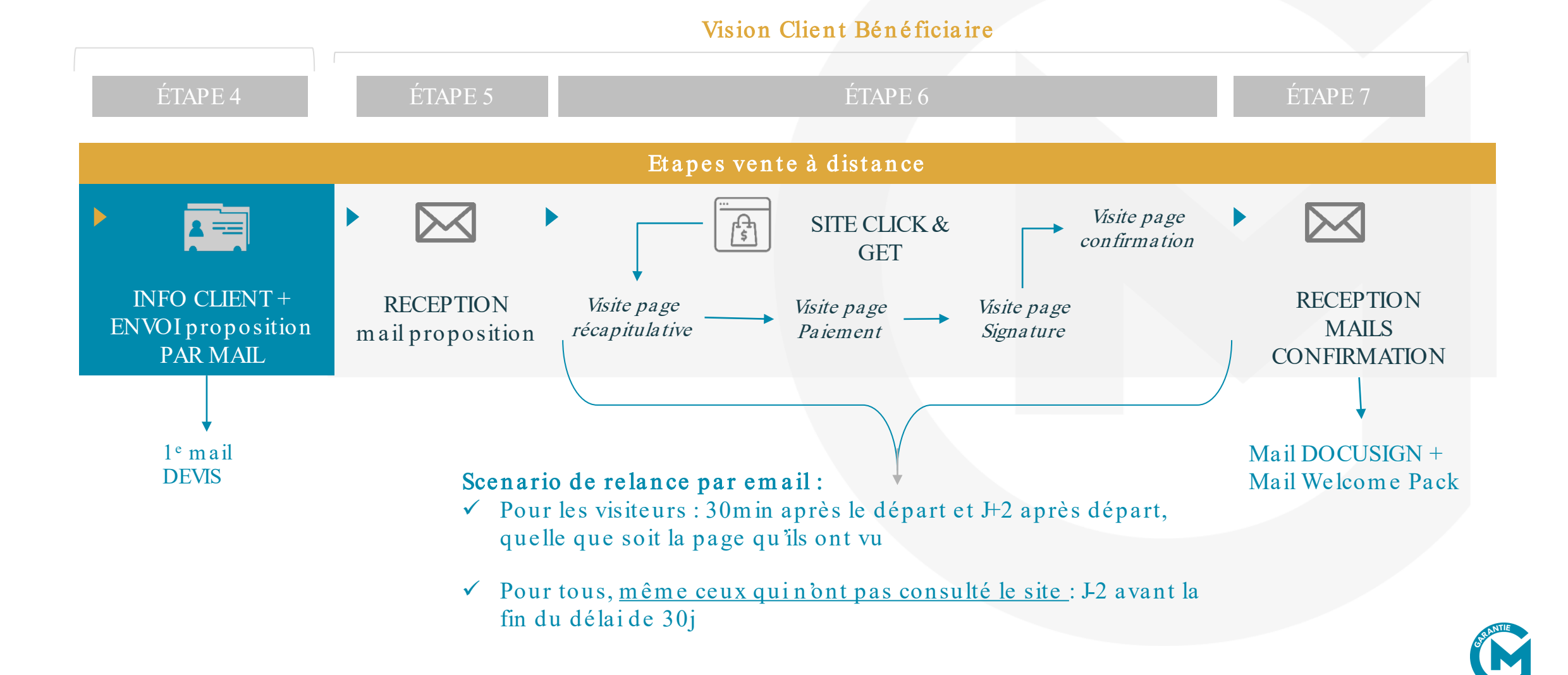

CÔTÉ DISTRIBUTEUR, PARCOURS CLICK & GET

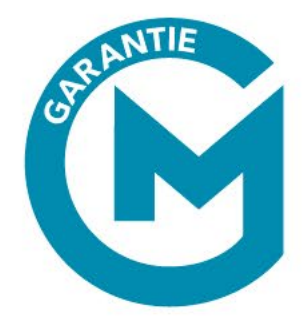

# CONNEXION

- Accédez à votre espace via : • https://www.garantiem.fr/
- Saisissez votre identifiant personnel et un mot de ٠ passe
- Cliquez sur « VALIDER » pour continuer la déclaration ٠

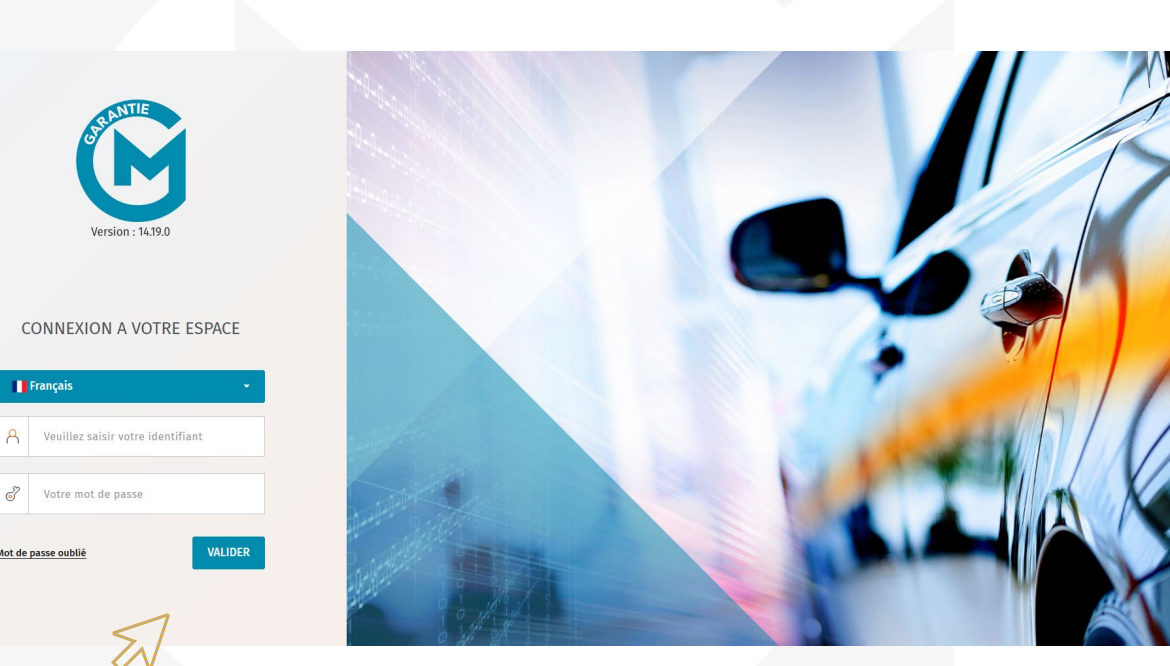

|           | ļ             |                      |              |                             |                          |                      |                         |          |
|-----------|---------------|----------------------|--------------|-----------------------------|--------------------------|----------------------|-------------------------|----------|
| Connexion | Info véhicule | Sélection du contrat | Info produit | Info & envoi<br>proposition | Réception<br>proposition | Paiement & signature | Mail de<br>confirmation |          |
| 1.        | 2.            | 3.                   | 4.           | 5.                          | 6.                       | 7.                   | 8.                      | d RANTIE |

۶r

ST N

Français

Mot de passe oubli

Votre mot de passe

### SAISIE PROFIL

- Sélectionnez votre point de vente ٠
- Choisissez le **vendeur** (si celui-ci ne figure pas • liste, vous pourrez le créer à l'étape 5)

Sélection du

contrat

3.

Recherche du véhicule soit par : ٠

Info véhicule

2.

Connexion

- Immatriculation
- OU saisie manuelle

|                     |                      |                                                                                                    |                                                                                                    |                      |                                      | 13         |  |  |
|---------------------|----------------------|----------------------------------------------------------------------------------------------------|----------------------------------------------------------------------------------------------------|----------------------|--------------------------------------|------------|--|--|
|                     | N                    |                                                                                                    |                                                                                                    |                      |                                      |            |  |  |
|                     |                      | Point de vente       SAINT CHRISTOPHE CHATEAU (DE191)       Vendeur       Sélectionner un vendeur         Vendeur       Sélectionner un vendeur       Vendeur         Caractéristiques du véhicule |                                                                                                    |                      |                                      |            |  |  |
| figure pas da<br>5) | ins la               | Automobile                                                                                                    |                                                                                                    |                      |                                      |            |  |  |
|                     |                      | Déclaration sur la<br>En salsissant l'imma<br>- que le véhicule n'a<br>ou<br>- que le véhicule a é                                                                                                 | Recherche par le nº d'immatriculat<br>precturn des Données<br>atriculation ou le numéro de série du véhicule, je confirme<br>a pas encore été vendu. Par conséquent, les informations se<br>té vendu à un client à qui j'ai fourni l'information sur la pr | tion                 | Saisie manuelle des caractéristiques |            |  |  |
|                     |                      |                                                                                                    | F Immatriculatio                                                                                                    | n (ex : CD432TY)     | Valider                              |            |  |  |
|                     | ļ                    |                                                                                                    |                                                                                                    |                      |                                      |            |  |  |
| Info produit        | Info & e<br>proposit | nvoi<br>ion                                                                                                    | Réception<br>proposition                                                                                                    | Paiement & signature | Mail de<br>confirmation              |            |  |  |
| 4.                  | 5.                   |                                                                                                    | 6.                                                                                                    | 7.                   | 8.                                   | C.R. ANTIE |  |  |

Info véhicule

2.

### SAISIE

Connexion

1.

- Saisissez le kilométrage et l'immatriculat ٠ véhicule.
- Renseignez l'usage du véhicule ainsi que l ٠ garantie constructeur pour cette proposit
- Vous pouvez enregistrer cette proposition p ٠ compléter plus tard ou passer à la prochain cliquant sur « Valider ».

Sélection du

contrat

|                                     |               |                                           | Recherche par le n° d'ir  | mmatriculation                |                                                  | Saisie manuelle des caractéristiq    | lues                    |
|-------------------------------------|---------------|-------------------------------------------|---------------------------|-------------------------------|--------------------------------------------------|--------------------------------------|-------------------------|
|                                     |               | Pas le bon véhicule ?                     | Saisir manuellement.      |                               |                                                  |                                      |                         |
| iculation d                         | u             | Marque sélectionnée Modèle RENAULT Arkana |                           | Version<br>1.6 E-Tech 145 Zen | Energie<br><b>Hybride</b>                        | Catégorie<br>Sport utility familiale | Puissance fiscale<br>5  |
|                                     |               | Prix Neuf<br><b>31200</b>                 | Nombre cm3<br><b>1598</b> | Nombre KW<br><b>69</b>        | 1ère mise en<br>circulation<br><b>12/10/2021</b> | Puissance CH<br><b>5</b>             | Immatriculation GC740HM |
| que la dur                          | ée de         | Kilométrage *<br>1000                     | ir                        | mmatriculation*<br>5C740HM    | FICHER PLUS +                                    |                                      |                         |
| oposition.                          |               | Usage Véhicule                            | PRIVÉ PROFESSIONNEL       |                               |                                                  |                                      |                         |
| sition pour la<br>cochaine étane en |               | Durée de garantie co                      | nstructeur (mois) 24      | 36 48 60                      | 72 84                                            |                                      |                         |
|                                     | 1             |                                           |                           | <u>Effacer</u> Enregistre     | r brouillon Valider                              |                                      |                         |
|                                     |               |                                           |                           |                               | 51                                               |                                      |                         |
|                                     |               |                                           |                           |                               | v</th <th></th> <th></th>                        |                                      |                         |
|                                     |               |                                           |                           |                               |                                                  |                                      |                         |
|                                     |               |                                           |                           |                               |                                                  |                                      |                         |
| nfo produit                         | Info & propos | envoi<br>sition                           | Réception<br>proposition  | Paiement<br>signature         | & Mail conf                                      | de<br>irmation                       |                         |
| 4.                                  | 5.            |                                           | 6.                        | 7.                            | 8.                                               |                                      | <b>ASBANTIE</b>         |

# SELECTION DU CONTRAT

Info véhicule

2.

Connexion

- Sélectionnez le contrat souhaité en cliquant sur • « Continuer la souscription »
- Puis choisissez le programme correspondant ٠ « Souscrire ».
- Une vente à distance est possible uniquement pour ٠ les contrats en paiement mensuel.
- Vous pouvez filtrer ce choix dans les filtres à gauche ٠ sur « type de paiement - mensuel ».

Sélection du

contrat

3.

Info produit

4.

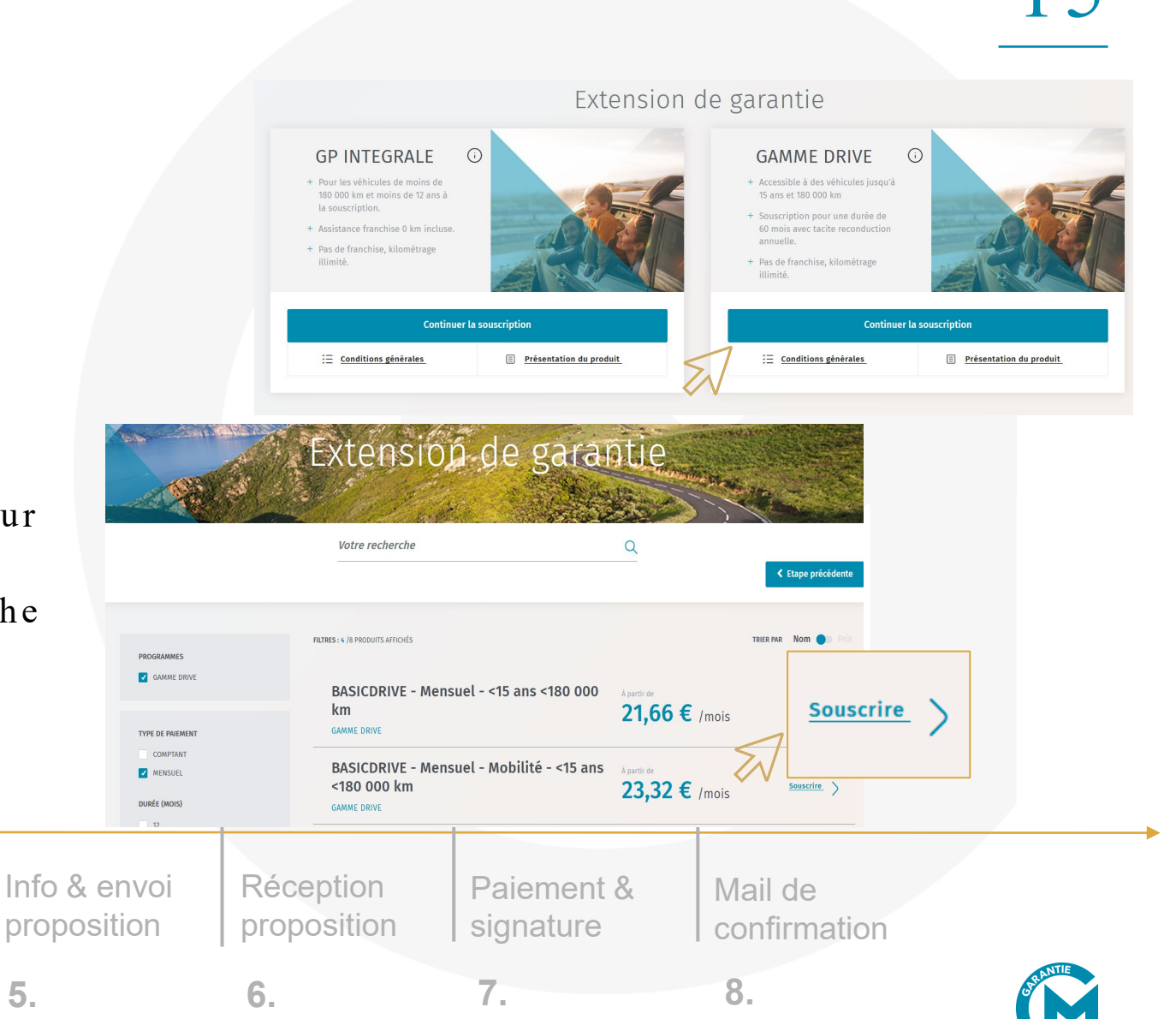

### INFO SOUSCRIPTION

- Renseignez le type de paiement, la durée de la garantie, ainsi que les options associées (franchise, vétusté...).
- Le type de paiement doit être **MENSUEL** pour une vente à distance.
- Renseignez la date de début du contrat.

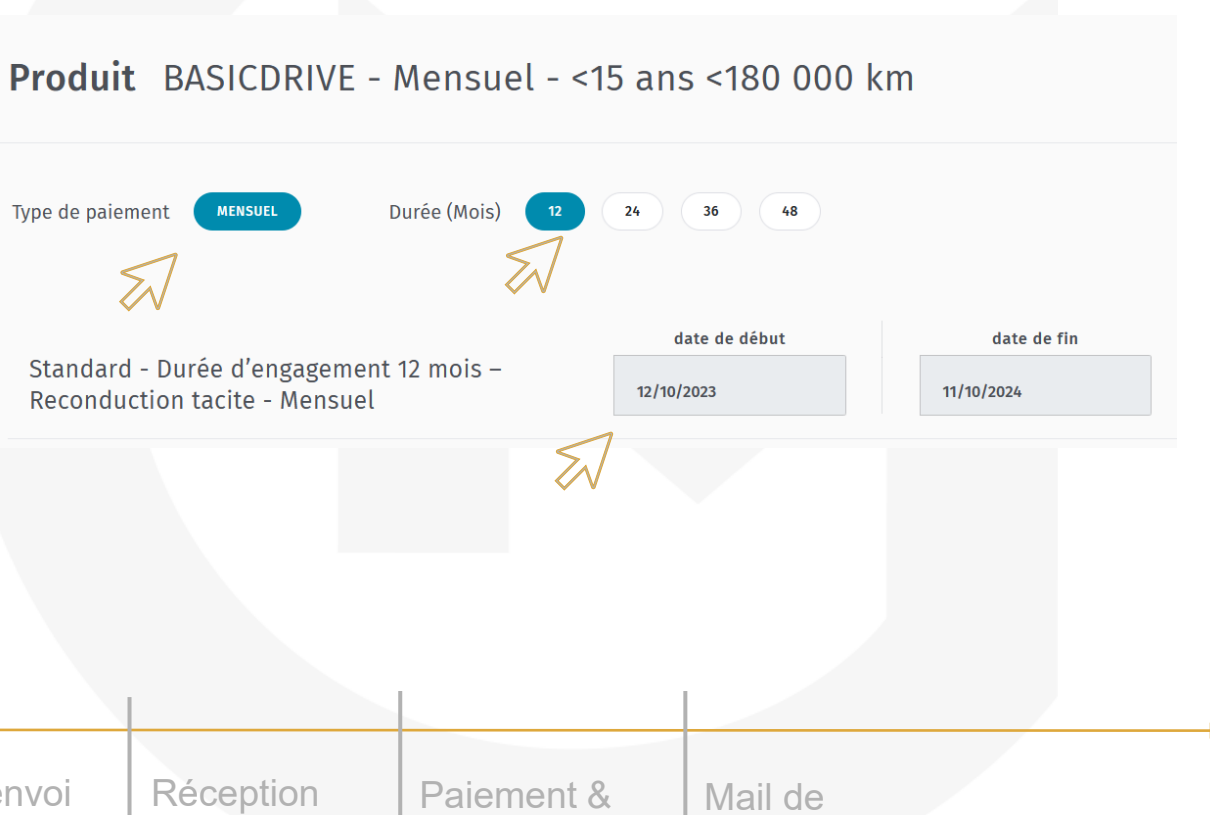

| Connexion | Info véhicule | Sélection du contrat | Info produit | Info & envoi<br>proposition | Réception proposition | Paiement & signature | Mail de confirmation |         |
|-----------|---------------|----------------------|--------------|-----------------------------|-----------------------|----------------------|----------------------|---------|
| 1.        | 2.            | 3.                   | 4.           | 5.                          | 6.                    | 7.                   | 8.                   | ORANTIE |

Info véhicule

2.

Connexion

# CHOIX DU MODE DE SOUSCRIPTION

L'envoi d'une « proposition commerciale par mail » • vous sera proposé, si le type de paiement et le programme sont éligibles.

Sélection du

contrat

3.

Info produit

4.

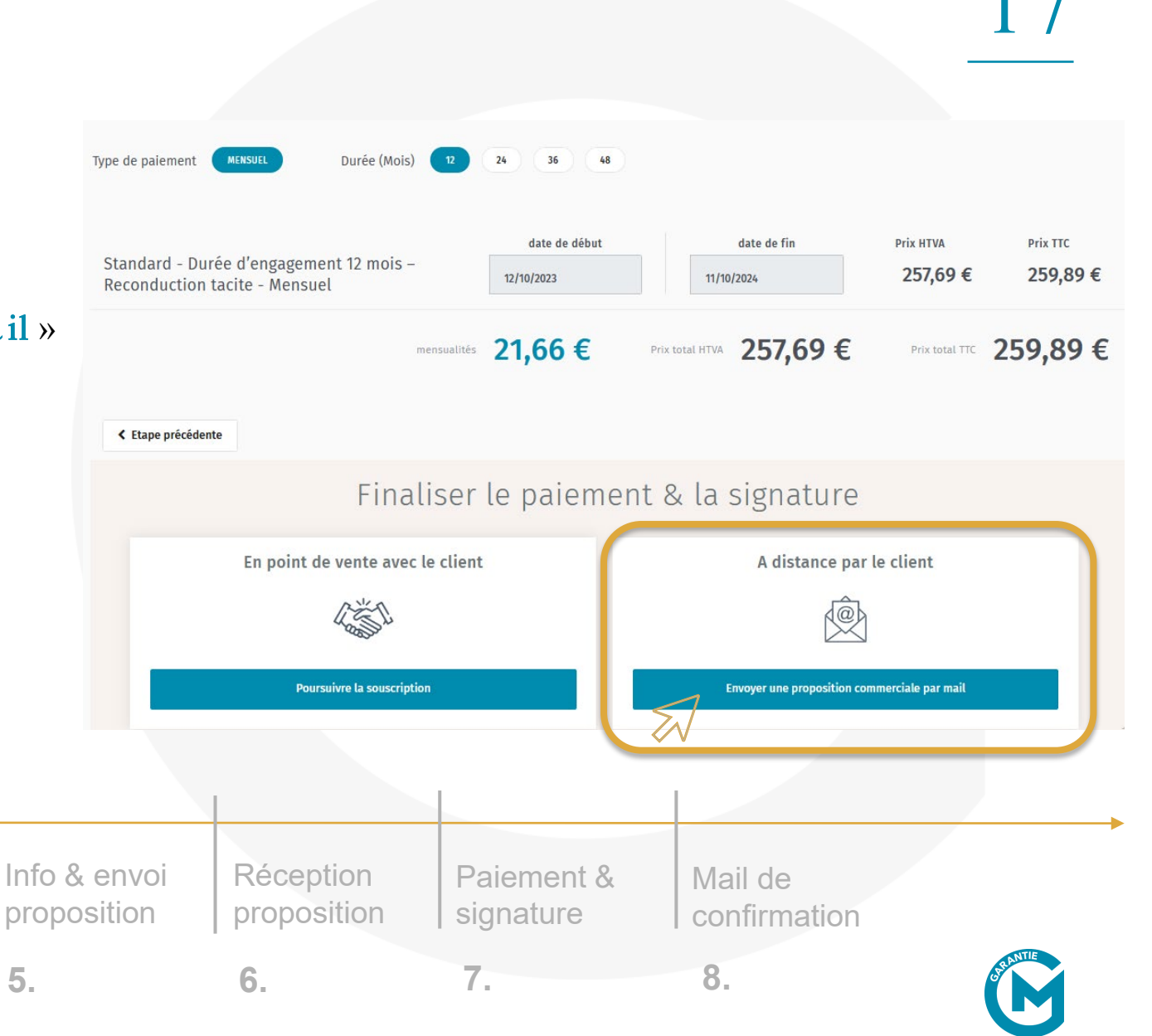

# PARCOURS CLICK & GET - DISTRIBUTEUR IDENTITÉ BÉNÉFICIAIRE

• Renseignez les informations du bénéficiaire.

Pour que cette proposition commerciale puisse être convenablement transmise l'adresse mail ainsi que le numéro de portable sont obligatoires.

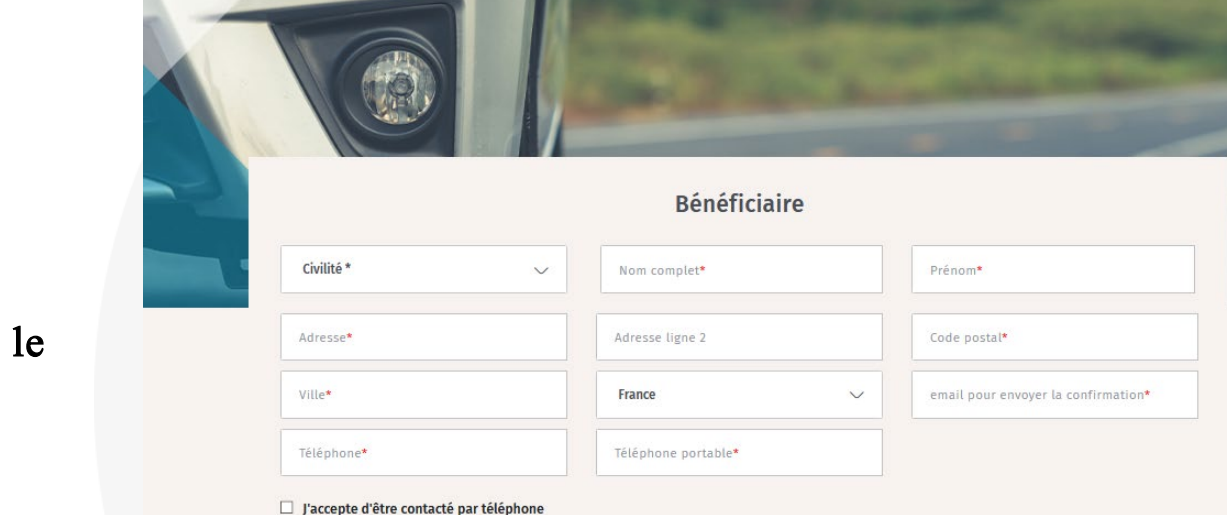

```
□ J'accepte d'être contacté par email
```

| Connexion | Info véhicule | Sélection du contrat | Info produit | Info & envoi<br>proposition | Réception<br>proposition | Paiement & signature | Mail de confirmation |                 |
|-----------|---------------|----------------------|--------------|-----------------------------|--------------------------|----------------------|----------------------|-----------------|
| 1.        | 2.            | 3.                   | 4.           | 5.                          | 6.                       | 7.                   | 8.                   | <b>CARDNTIE</b> |

### CHOIX DU VENDEUR

Dans l'encadré vendeur :

- Conserver le vendeur choisi en début de parcours
- OU sélectionnez un vendeur présent dans la liste déroulante
- OU enregistrez un nouveau vendeur en cliquant sur l'onglet « + » et renseignez les différents champs.

### À SAVOIR :

Les coordonnées du vendeur permettront au bénéficiaire de le recontacter facilement en cas de question. Chaque vendeur pourra également suivre ses propositions en cours.

| Connexion | Info véhicule | Sélection du contrat | Info produit | Info & envoi<br>proposition | Réception<br>proposition | Paiement & signature | Mail de<br>confirmation |          |
|-----------|---------------|----------------------|--------------|-----------------------------|--------------------------|----------------------|-------------------------|----------|
| 1.        | 2.            | 3.                   | 4.           | 5.                          | 6.                       | 7.                   | 8.                      | <b>D</b> |

|                                                                                         | 19                                                                                     |
|-----------------------------------------------------------------------------------------|----------------------------------------------------------------------------------------|
|                                                                                         |                                                                                        |
| Ve                                                                                      | ndeur                                                                                  |
| Veuillez sélectionner un vendeur ou cliquer sur le bouton "+" pour en créer un nouveau. |                                                                                        |
| Veuillez sélectionner un vendeur $\sim$                                                 | +                                                                                      |
|                                                                                         |                                                                                        |
|                                                                                         |                                                                                        |
| Vérifiez (ou indiquez) vos coordonnées, pour être recontacté par le bu<br>forr          | énéficiaire en cas de besoin. Elles seront sauvegardées à la validation du<br>nulaire. |
| Nom*                                                                                    | Prénom*                                                                                |
| Adresse mail*                                                                           | Téléphone*                                                                             |
|                                                                                         |                                                                                        |
|                                                                                         |                                                                                        |
|                                                                                         |                                                                                        |

1 (

### CHOIX DE FINALISATION

A cette étape, vous pourrez :

• Choisir d'enregistrer la proposition commerciale pour un envoi ultérieur,

• Choisir d'envoyer immédiatement la proposition commerciale par email à votre client,

Enregistrer la proposition (sans envoyer) Envoyer la proposition par email

Vous avez la possibilité de retrouver toutes vos propositions depuis le menu Carflex dans « **Gestion des** garanties » -> « Gérer mes ventes à distance ». Vos propositions envoyées se retrouvent également dans le menu Carflex, « **Gestion des garanties** » -> « **Gérer mes ventes à distance** ».

| Connexion | Info véhicule | Sélection du contrat | Info produit | Info & envoi<br>proposition | Réception proposition | Paiement & signature | Mail de confirmation |                 |
|-----------|---------------|----------------------|--------------|-----------------------------|-----------------------|----------------------|----------------------|-----------------|
| 1.        | 2.            | 3.                   | 4.           | 5.                          | 6.                    | 7.                   | 8.                   | <b>GREAUTIE</b> |

### CONFIRMATION D'ENVOI

Info véhicule

2.

Connexion

Sur la page de confirmation d'envoi, retrouvez également :

- l'accès à la proposition que vous venez de ٠ faire partir
- L'accès au listing de toutes vos propositions • précédentes, envoyées OU nor

4

5.

3.

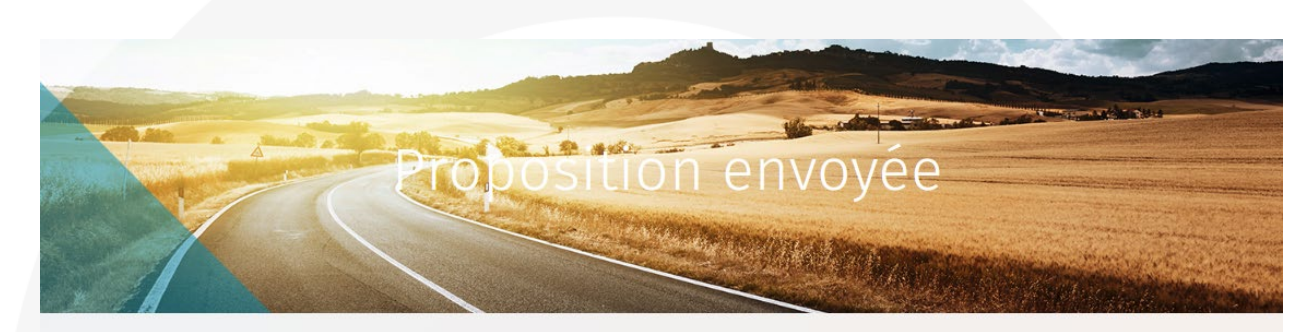

La proposition commerciale 350016497 pour le véhicule RENAULT Arkana immatriculé GC740HM à destination de Mme TENDERGAST GRACE LEE a bien été enregistrée et envoyée à l'adresse grace.tendergast@outlook.fr

### Votre client doit payer puis signer pour finaliser la vente et activer le contrat

confirmation

8

| es OU non e  | nvoyées.     | Email non    | Accédez à votre proposition pour de constitue de constitue de constitu | consultation                                         | Suivez l'avancement de toutes vos propositions |                                                            |  |
|--------------|--------------|--------------|----------------------------------------------------------------------------------------------------|------------------------------------------------------|------------------------------------------------|------------------------------------------------------------|--|
|              |              | Vérif        | 1<br>iez que l'adresse mail du destinataire soit<br>correctement renseignée                                                                                                    | 2<br>Précisez au client de vérifier les co<br>(spam) | urriers indésirables Renvoyez L                | 3<br>a proposition depuis votre espace vente à<br>distance |  |
| Sélection du | Info produit | Info & envoi | Réception                                                                                                    | Paiement &                                           | Mail de                                        |                                                            |  |

signature

7.

# CÔTÉ DISTRIBUTEUR, SUIVI DES PROPOSITIONS COMMERCIALES

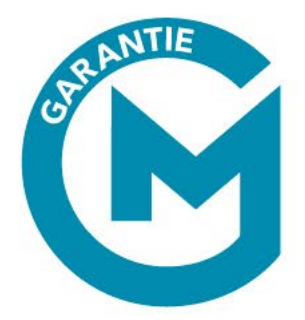

# INFOS

### Lors de l'envoi d'une proposition ou depuis l'onglet :

« Menu » -> « Gestion des Garanties » -> « Gérer mes ventes à distance »

| Z | Menu 🗮         |                                |        |                    |            |    |
|---|----------------|--------------------------------|--------|--------------------|------------|----|
|   | Point de vente | Sélectionner un point de vente |        | ~                  |            |    |
|   | MENU 🗙         |                                |        |                    |            |    |
|   |                |                                |        |                    |            | =0 |
|   |                |                                |        | GESTION DES        | GANANTI    | _3 |
|   |                |                                |        | Saisir une garanti | е          |    |
|   |                |                                |        | Consulter garantie | 9          |    |
|   |                |                                |        | Gérer mes ventes   | à distance |    |
|   |                |                                | $\sum$ |                    |            |    |

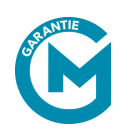

### LISTING

Vous retrouverez sur cette page l'ensemble de propositions envoyées ou à envoyer, ainsi que son statut :

- Non ouverte : le client n'a pas encore consulté l'email et la proposition.
- Ouverte : le client a consulté la proposition sans commencer la souscription.
- Payée et en attente de signature : la souscription est débutée, payée, mais non signée.

|                                                | Pro                | positior                                       | ns comm                    | ercia                           | ales              | The second     |                                   |  |
|------------------------------------------------|--------------------|------------------------------------------------|----------------------------|---------------------------------|-------------------|----------------|-----------------------------------|--|
|                                                |                    | Votre recherche<br>Par nom, marque de véhicule | o ou nom de contrat        | <u> </u>                        |                   |                |                                   |  |
| PROPOSITIONS À ENVOYER<br>Filtrer par état NON | PROPOSITIONS ENVOY | ÉES<br>Payée et en attente de signa            | TURE SUPPRIMER LES FILTRES |                                 | Trier pa          | ar Plus récent | 135 Résultats<br>au plus ancien 💙 |  |
| Date de saisie                                 | Bénéficiaire       | Véhicule                                       | Contrat                    | <mark>Mensualité<br/>TTC</mark> | Prix total<br>TTC | Etat           | Actions                           |  |
| 2022-10-28                                     | TEST PENTEST25     | CITROEN C4 Picasso<br>EW926ET                  | 350012932<br>GAMME DRIVE   | 26,00 €                         | 312,00 €          | Non ouverte    | Consulter                         |  |

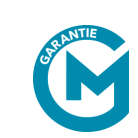

### À PRENDRE EN COMPTE :

La signature est essentielle à la finalisation du contrat : assurez-vous que le client aille jusqu'au bout de son parcours.

### SUIVI DES PROPOSITIONS COMMERCIALES

### LISTING

- Depuis le bouton « Consulter » de vos listings, vous pouvez corriger une proposition dans les champs modifiables (email, téléphone ou coordonnées vendeur).
- Cliquez ensuite sur enregistrer les modifications avant d'envoyer ou de renvoyer par email.

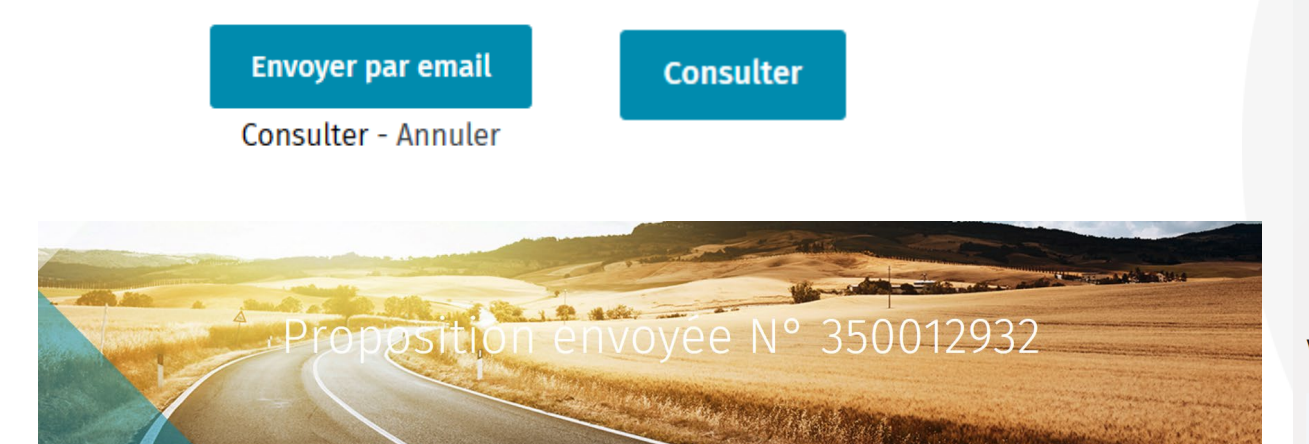

### **RECAPITULATIF OFFRE**

Documents juridiques obligatoires CG 🔀

IPID P

La proposition tarifaire, ainsi que les CG/CP de l'offre, la FIP et l'IPID(si requies) seront envoyées au client par email, avec un accès à la plateforme pour finaliser sa commande à distance.

### Produit GAMME DRIVE

| Durée 12 mois            |                        | Date de saisie 28/10/22 |
|--------------------------|------------------------|-------------------------|
| Type de paiement Mensuel |                        | Date de début à venir   |
| Mensualité TTC 26,00 €   | Prix total HT 309,35 € | Prix total TTC 312,00 € |
|                          |                        |                         |

FIP LibellecourtLien

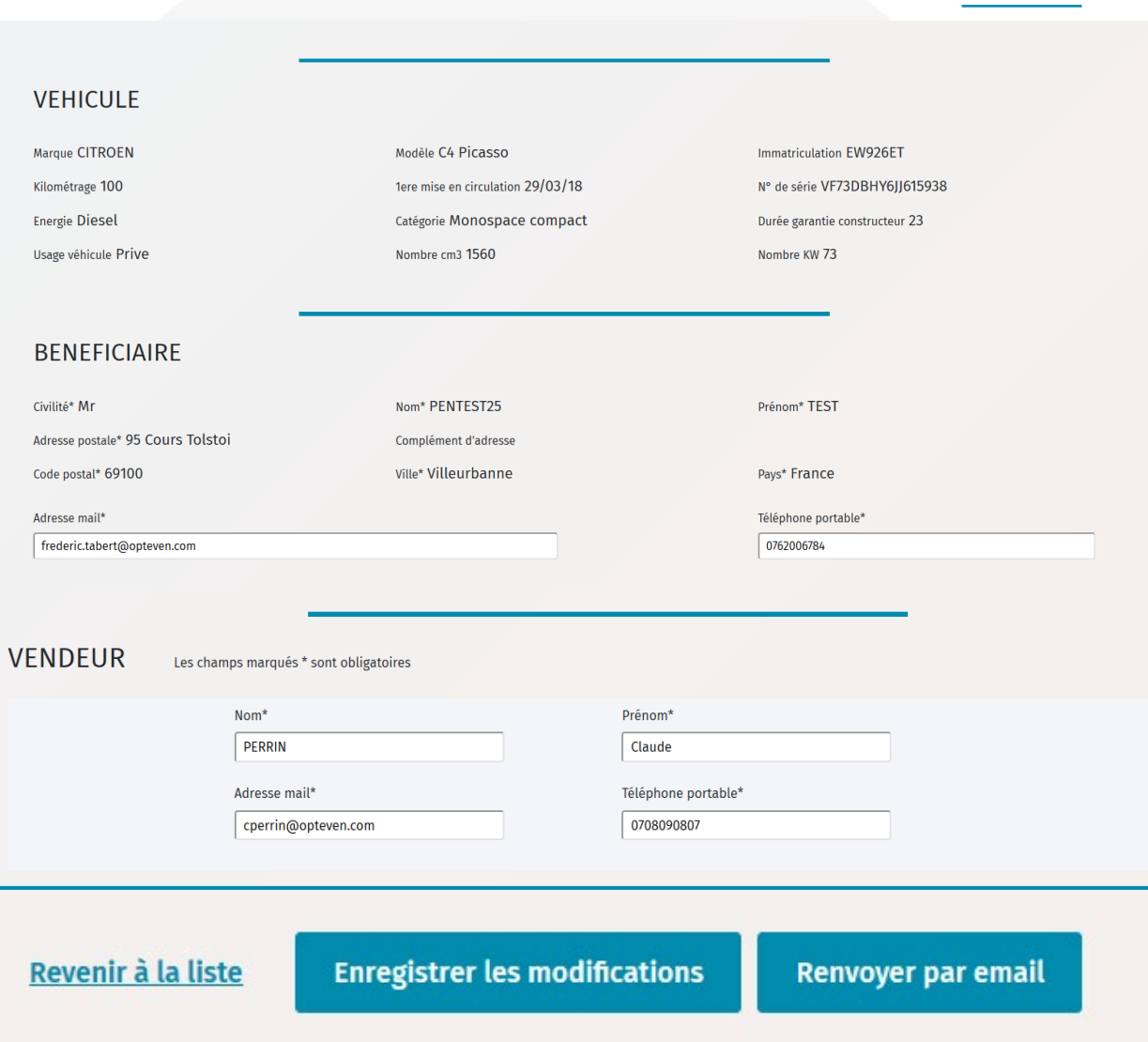

### HISTORIQUE DES ACTIONS

Vous retrouverez le détail de chaque action menée sur la proposition, en fin de page.

### Historique des actions

| Date             | Type Action                                                                                                   | Commentaire                      | Utilisateur |
|------------------|----------------------------------------------------------------------------------------------------|----------------------------------|-------------|
| 13/10/2022 10:07 | Vente à distance : proposition commerciale payée par le bénéficiaire, en attente de signature                 |                                  | system      |
| 13/10/2022 10:07 | Modification de garantie par API                                                                              | Modification de garantie par API | system      |
| 13/10/2022 10:07 | Vente à distance : proposition commerciale payée par le bénéficiaire, en attente de signature                 |                                  | system      |
| 13/10/2022 10:07 | Vente à distance : proposition commerciale consultée par le bénéficiaire, en attente de paiement et signature |                                  | system      |
| 13/10/2022 10:06 | Vente à distance : proposition commerciale envoyée par le distributeur                                        |                                  | TEST        |

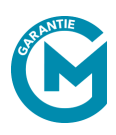

# QUAND LE CONTRAT PASSE ACTIF

- Après la signature du contrat par votre client, la proposition commerciale n'est <u>plus accessible</u> depuis le listing de suivi des propositions : **le contrat est devenu actif**.
- Vous pourrez retrouver votre contrat actif dans « Menu » -> « Gestion des Garanties », avec le reste des contrats actifs.
- Selon votre niveau d'accès, vous pouvez **filtrer** via différents champs pour afficher les contrats selon leurs statuts, le programme, par date...

| Rechercher O | 2022                                                               | Date 09/10/                                      | ogramme                                                                    | Programme<br>Choisissez un pro                                                                     | o de garantie 🗸                                                    | Critère Numéro                                         | ssez un Client                                |
|--------------|--------------------------------------------------------------------|--------------------------------------------------|----------------------------------------------------------------------------|----------------------------------------------------------------------------------------------------|--------------------------------------------------------------------|--------------------------------------------------------|-----------------------------------------------|
|              |                                                                    |                                                  |                                                                            |                                                                                                    |                                                                    |                                                        |                                               |
|              |                                                                    |                                                  | vétture.                                                                   |                                                                                                    |                                                                    |                                                        | Atoméra                                       |
|              | Statut                                                             | Immatriculation                                  | Véhicule                                                                   | Date de saisie                                                                                     | Bénéficiaire                                                       | Programme                                              | Numéro                                        |
|              | <b>Statut</b><br>Vente à distance<br>Vente à distance              | Immatriculation<br>EW926ET<br>EW926ET            | Véhicule<br>CITROEN C4 Picasso<br>CITROEN C4 Picasso                       | Date de saisie<br>28/10/2022<br>28/10/2022                                                         | Bénéficiaire<br>TEST PENTEST26<br>TEST PENTEST25                   | Programme<br>GAMME DRIVE<br>GAMME DRIVE                | Numéro<br>350012933<br>350012932              |
|              | Statut<br>Vente à distance<br>Vente à distance<br>Vente à distance | Immatriculation<br>EW926ET<br>EW926ET<br>EW926ET | Véhicule<br>CITROEN C4 Picasso<br>CITROEN C4 Picasso<br>CITROEN C4 Picasso | Date de saisie           28/10/2022           28/10/2022           28/10/2022           28/10/2022 | Bénéficiaire<br>TEST PENTEST26<br>TEST PENTEST25<br>TEST PENTEST24 | Programme<br>GAMME DRIVE<br>GAMME DRIVE<br>GAMME DRIVE | Numéro<br>350012933<br>350012932<br>350012931 |

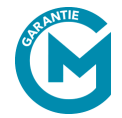

CÔTÉ BÉNÉFICIAIRE, CONFIRMATION & SIGNATURE ÉLECTRONIQUE

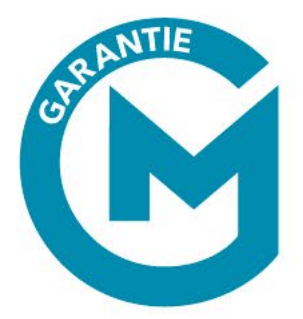

ligne.

# MAIL : RÉCEPTION DE LA PROPOSITION COMMERCIALE

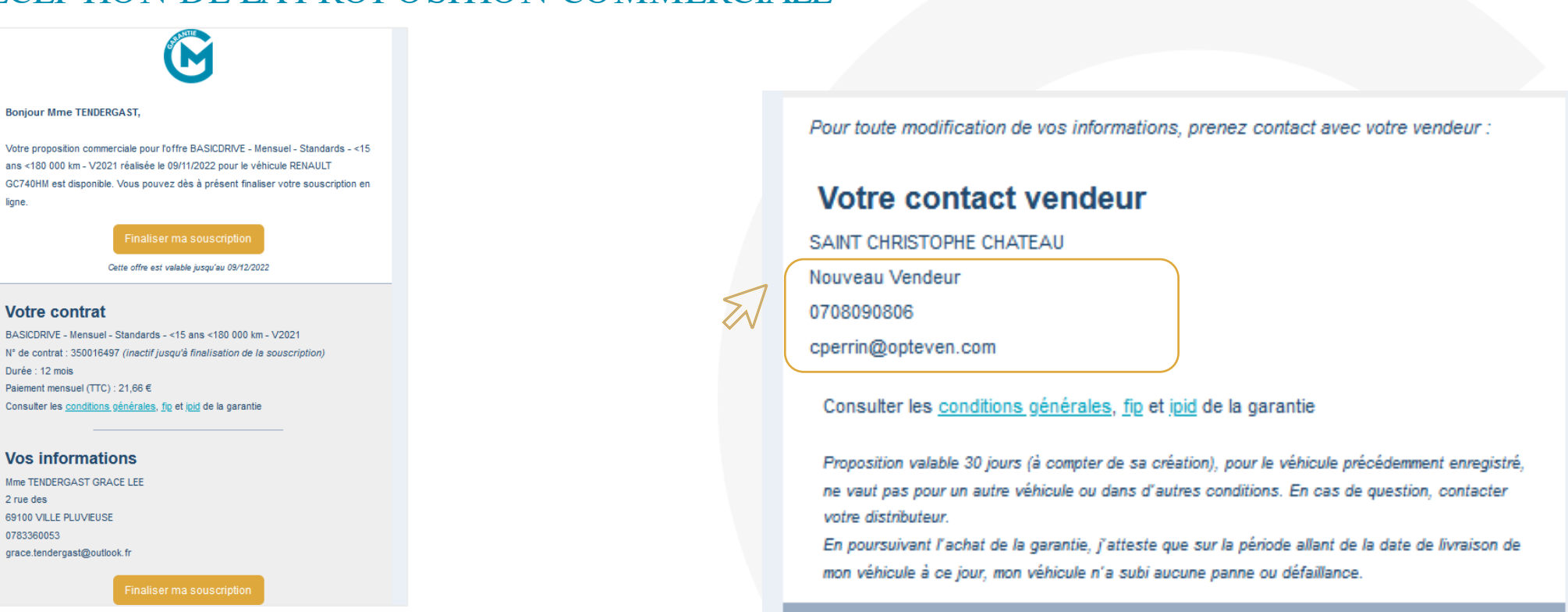

### À SAVOIR :

Les coordonnées vendeur apparaissent dans l'email de proposition. Elles seront accessibles également tout le long du parcours de souscription.

| Connexion | Info véhicule | Sélection du contrat | Info produit | Info & envoi<br>proposition | Réception proposition | Paiement & signature | Mail de confirmation |                |
|-----------|---------------|----------------------|--------------|-----------------------------|-----------------------|----------------------|----------------------|----------------|
| 1.        | 2.            | 3.                   | 4.           | 5.                          | 6.                    | 7.                   | 8.                   | <b>SPANTIE</b> |

### PARCOURS CLICK & GET – CÔTÉ BENEFICIAIRE

# SOUSCRIPTION EN 3 CLICS

# 1. RÉCAPITULATIF DE L'OFFRE

Info véhicule

2.

Connexion

• Le bénéficiaire doit prendre connaissance des Conditions Générales de Vente, Fiche d'information précontractuelle (FIP) et Document d'information sur le produit d'assurance du contrat (IPID).

Sélection du

contrat

3.

Info produit

• Puis confirmer son action en cochant la case réservée à cet effet.

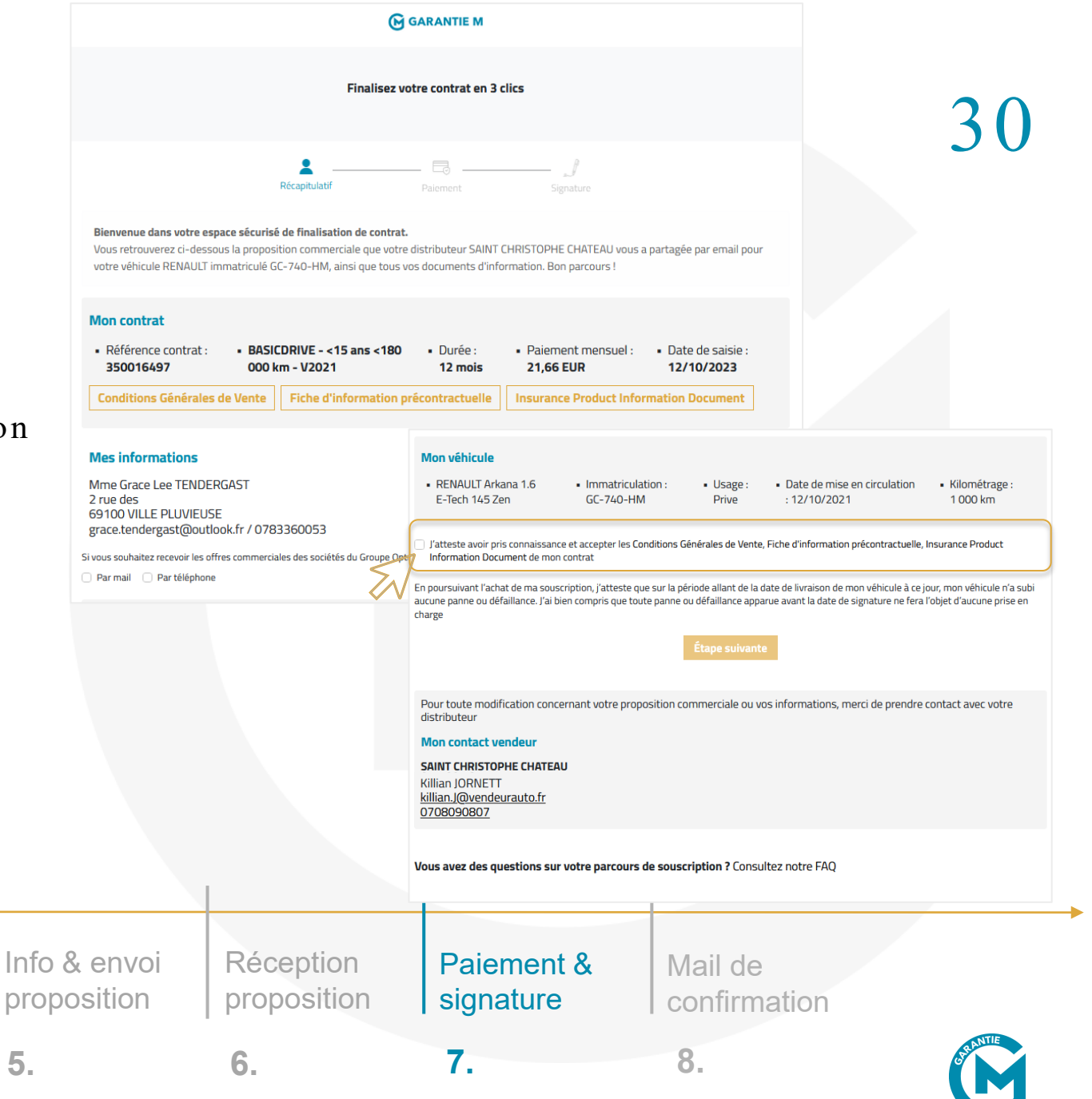

PARCOURS CLICK & GET – CÔTÉ BENEFICIAIRE

### SOUSCRIPTION EN 3 CLICS

### 2. PAIEMENT PAR RIB

|                                                                                  | Récapitulatif                                               | Paiement                                                 | Signature |                       | 31 |
|----------------------------------------------------------------------------------|-------------------------------------------------------------|----------------------------------------------------------|-----------|-----------------------|----|
| < <u>Retour</u>                                                                  |                                                             |                                                          |           |                       |    |
| Mon contrat                                                                      |                                                             |                                                          |           | $\checkmark$          |    |
| Munissez-vous d'un RIB et de                                                     | votre téléphone portable                                    | e pour poursuivre la sous                                | scription |                       |    |
| Coordonnées bancaires du                                                         | compte à prélever                                           |                                                          |           |                       |    |
| IBAN *                                                                           |                                                             |                                                          |           |                       |    |
| FRXX XXXX XXXX XXXX XXXX XXXX XX                                                 | XX XXXX                                                     |                                                          |           | 0                     |    |
| Vous devez être le titulaire de ce c<br><b>(i) Votre premier prélèvement int</b> | ompte pour autoriser la sou<br>terviendra entre le 15 et le | scription de votre contrat<br>30 du mois suivant votre a | ichat     |                       |    |
|                                                                                  | Reto                                                        | Étape suivante                                           |           |                       |    |
|                                                                                  | 14<br>jours*                                                | 14 jours pour changer d                                  | "avis!*   | <u>En savoir plus</u> |    |
| Mon contact vendeur                                                              |                                                             |                                                          |           |                       |    |
| SAINT CHRISTOPHE CHATEAU                                                         | I                                                           |                                                          |           |                       |    |
|                                                                                  |                                                             |                                                          |           |                       |    |

| Connexion | Info véhicule | Sélection du contrat | Info produit | Info & envoi<br>proposition | Réception<br>proposition | Paiement & signature | Mail de<br>confirmation |                |
|-----------|---------------|----------------------|--------------|-----------------------------|--------------------------|----------------------|-------------------------|----------------|
| 1.        | 2.            | 3.                   | 4.           | 5.                          | 6.                       | 7.                   | 8.                      | <b>ARANTIE</b> |

T

# SOUSCRIPTION EN 3 CLICS

# 3. SIGNATURE ÉLECTRONIQUE

Info véhicule

2.

Connexion

Sélection du

4.

5.

contrat

3.

Le bénéficiaire doit se munir de son téléphone pour signer électroniquement son contrat.

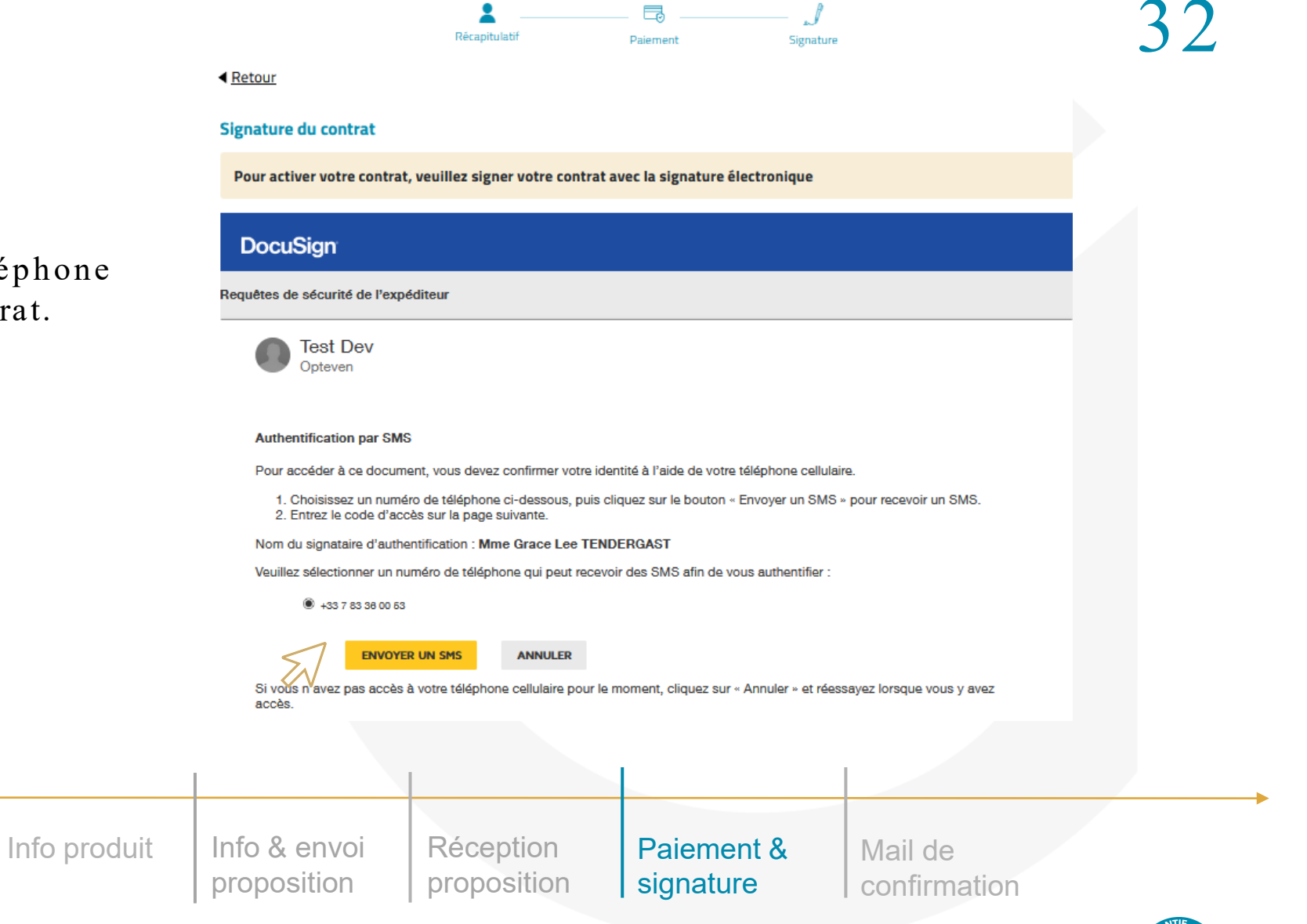

7.

6.

PARCOURS CLICK & GET – CÔTÉ BENEFICIAIRE

SOUSCRIPTION EN 3 CLICS

### 3. SIGNATURE ÉLECTRONIQUE

Info véhicule

2.

Sélection du

4.

contrat

3.

Connexion

Signature du bulletin de souscription et du mandat SEPA

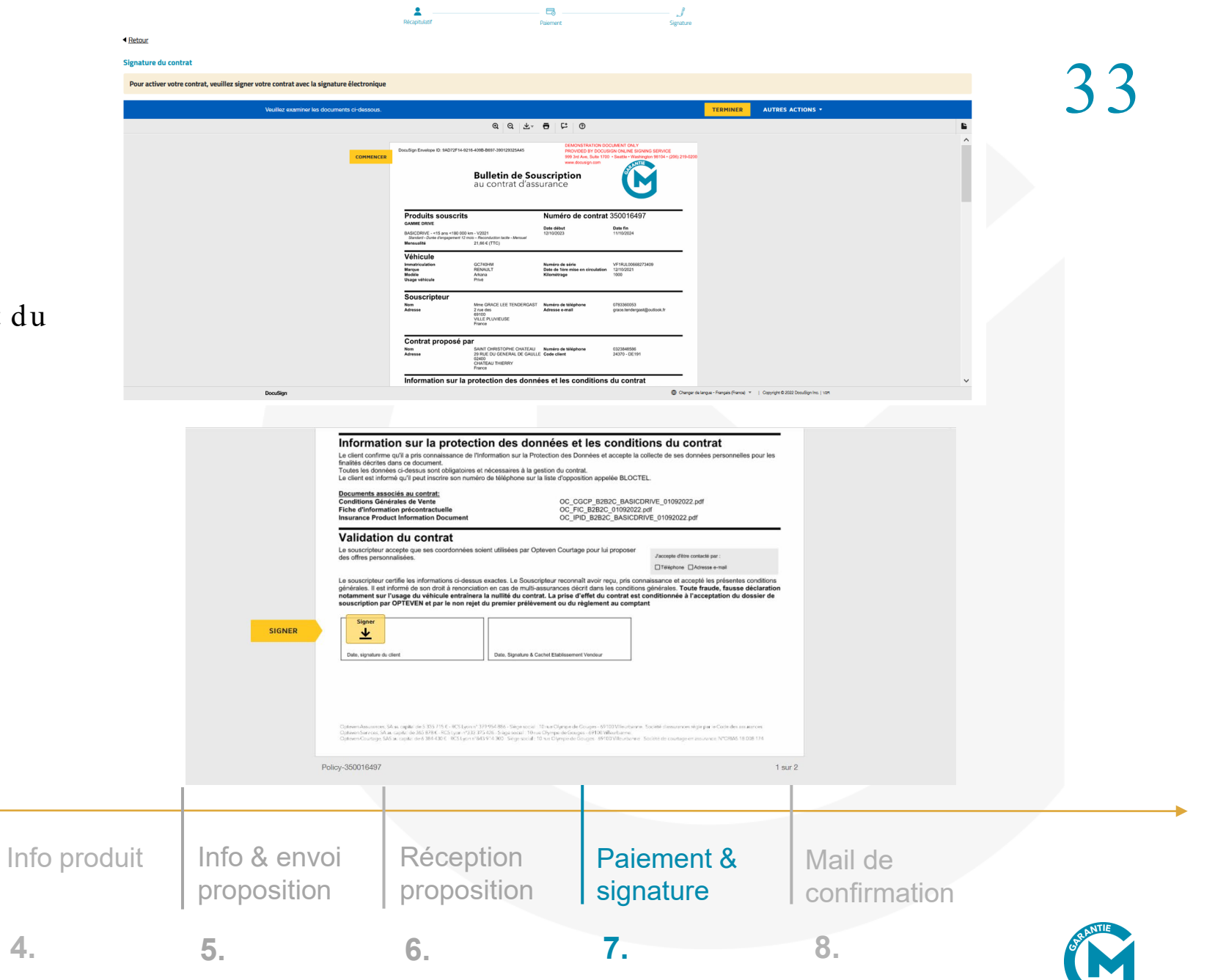

PARCOURS CLICK & GET – CÔ TÉ BENEFICIAIRE

SOUSCRIPTION EN 3 CLICS

### CONFIRMATION DE SOUSCRIPTION POUR LE CLIENT

| GARANTIE M                                                                                                    | 34 |
|----------------------------------------------------------------------------------------------------|----|
| Votre souscription est bien terminée                                                                                                    |    |
| Votre contrat <b>n° 350016497</b> pour le véhicule <b>GC-740-HM</b> est dès a présent validé.                                                                                             |    |
| Vous allez recevoir un email récapitulatif de votre contrat ainsi que les Conditions Générales de<br>Vente, Fiche d'information précontractuelle, Insurance Product Information Document. |    |
| En attendant, si vous avez des questions, n'hésitez pas à consulter notre <b>FAQ</b> .                                                                                                    |    |
| Merci de votre confiance.                                                                                                    |    |
| Votre souscription est validée, vous pouvez fermer cette page.                                                                                                    |    |
| Mentions légales                                                                                                    |    |
|                                                                                                    |    |

| Connexion | Info véhicule | Sélection du contrat | Info produit | Info & envoi<br>proposition | Réception proposition | Paiement & signature | Mail de<br>confirmation |           |
|-----------|---------------|----------------------|--------------|-----------------------------|-----------------------|----------------------|-------------------------|-----------|
| 1.        | 2.            | 3.                   | 4.           | 5.                          | 6.                    | 7.                   | 8.                      | St RANTIE |

# EMAIL DE CONFIRMATION

Le bénéficiaire reçoit un mail de confirmation avec ces documents obligatoires en pièces jointes :

• Le contrat signé,

Connexion

• Les conditions générales,

Info véhicule

2.

• La fiche d'information précontractuelle *(FIP) (en cas de contrat d'assurance),* 

Sélection du

4.

5.

contrat

3.

• Le document d'information sur le produit d'assurance *(IPID) (en cas de contrat d'assurance).* 

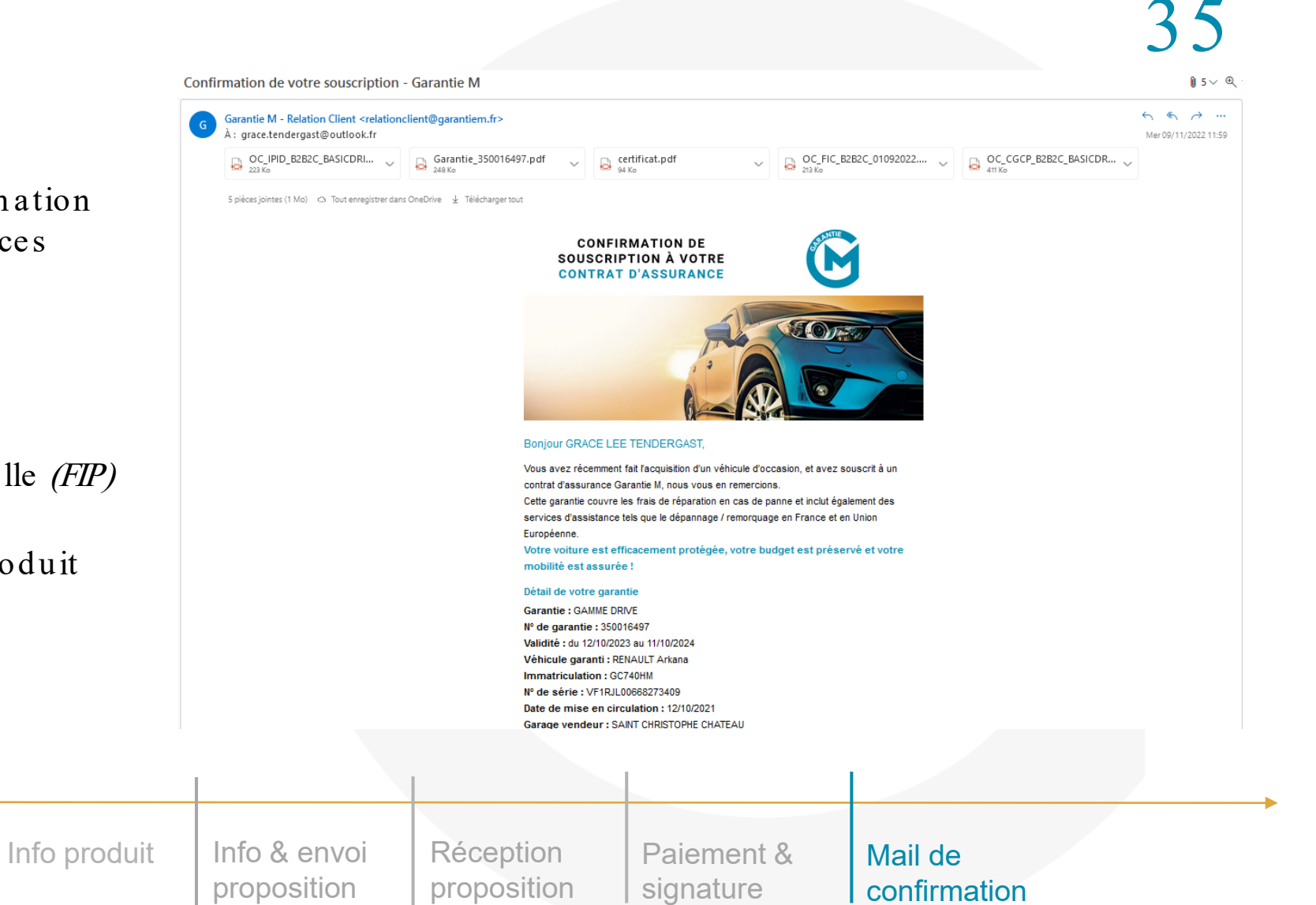

7.

6.

# EN + : FOIRE AUX QUESTIONS BÉNÉFICIAIRE

### La foire aux questions est accessible sur toutes les pages, en cliquant sur « FAQ »

| GARANTIE M                                                                                                    |                   |
|----------------------------------------------------------------------------------------------------|-------------------|
| Foire aux questions                                                                                                    |                   |
| < <u>Retour</u>                                                                                                    |                   |
| Comment finaliser ma souscription ?                                                                                                    |                   |
| Votre souscription va se dérouler en 3 étapes : une première avec la vérification de votre panier et des informations de votre contrat (données personnelles, données du vél<br>validation des documents juridiques obligatoires). Vous accédez ensuite à la page de paiement par renseignement du RIB. Et enfin, à la page de signature électronique de ve<br>contrat. Veillez à bien avoir votre téléphone portable à proximité car un sms d'authentification obligatoire vous sera envoyé pour la signature électronique. | hicule et<br>otre |
| C'est quoi signature électronique ?                                                                                                    |                   |
| La signature électronique est un processus sécurisé par notre partenaire Docusign, qui affiche votre contrat avec tous vos éléments, et va lier votre numéro de téléphone à<br>identifiant de signature. Après authentification par sms, et quand vous cliquerez sur « signer ce document », une signature avec votre nom se matérialisera sur votre docur<br>vaudra pour signature. La signature électronique vous engage autant qu'une signature papier.                                                                   | un<br>nent et     |
| Quels sont les documents que je vais recevoir en finalisant mon contrat ?                                                                                                    |                   |
| Vous recevrez deux emails : un email de la part de Docusign, confirmant la prise en compte de votre signature et avec votre contrat signé ; plus, un email de notre part repre<br>informations clé de votre contrat (numéro de contrat, numéro de téléphone en cas de panne, rappel du processus de prise en charge, inscription à notre newsletter pratique                                                                                                    | enant les<br>e)   |
| Je veux souscrire un contrat pour un véhicule de société, comment faire ?                                                                                                    |                   |
| Renseignez le champs civilité avec la mention Société : vous pourrez alors indiquer la raison sociale de l'entreprise, ainsi que votre nom et prénom pour la suite de la souscr<br>vous avez besoin d'une facture pour justifier votre achat en plus de votre contrat, vous pourrez vous mettre en relation avec notre département comptable<br><u>comptaclient@opteven.com</u> .                                                                                                    | iption. Si        |
| J'ai changé d'avis en cours de souscription, comment annuler mon paiement ?                                                                                                    |                   |